Bundesministerium Arbeit und Wirtschaft

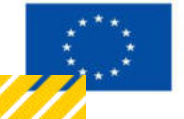

Kofinanziert von der Europäischen Union

# HANDBUCH IDEA ESF+ FLC

# **Allgemeines und Berichtswelt**

Version 1.0, gültig ab 31.01.2025

| Nr. | Datum   | Ver-<br>sion | Geänderte<br>Kapitel | Beschreibung<br>der Änderungen | Autor*in | Bearbeitung-<br>szustand |
|-----|---------|--------------|----------------------|--------------------------------|----------|--------------------------|
| 1   | 11/2024 | 0.1          | Alle                 | Erstellung                     | JB       | ENTWURF                  |
| 2   | 01/2025 | 1            | Alle                 | Finalisierung                  | JB       | FINAL                    |

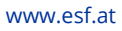

#### Inhaltsverzeichnis

| 1. | Vor   | wort zum IDEA ESF+ Handbuch                                           | 5   |
|----|-------|-----------------------------------------------------------------------|-----|
| 2. | Allg  | emeines zum Datenbankhandling                                         | 6   |
| 2  | .1.   | Useranlage und Login                                                  | 6   |
|    | 2.1.1 | . Useranlage                                                          | . 6 |
|    | 2.1.2 | Aktualisierung / Deaktivierung von Usern:                             | . 8 |
| 3. | Logi  | n für FLC                                                             | 9   |
| 4. | Pass  | swort zurücksetzen                                                    | 9   |
| 5. | FLC   | Berechtigungen innerhalb der Abrechnung 1                             | 10  |
| 5  | .1.   | Symbolbeschreibung                                                    | L2  |
| 5  | .2.   | Pflichtfelder, Pflichtdokumente, Fixtexte, Hilfetexte & Validierungen | L2  |
| 6. | Übe   | rsicht Berichtsprozess - vereinfacht 1                                | 13  |
| 7. | Beri  | chtswelt in IDEA 1                                                    | .4  |
| 7  | .1.   | Berichtswelt – Navigation                                             | ٤4  |
| 7  | .2.   | Bericht pro Vorhaben (Header)                                         | ٤4  |
| 7  | .3.   | Bericht pro Vorhaben (Berichtsinhalte)                                | ٤5  |
| 7  | .4.   | Schaltflächen im Header in der Vorhabensübersicht                     | 16  |

### Abbildungsverzeichnis

.....

| Abbildung 1: Struktur der FLC                                | 6  |
|--------------------------------------------------------------|----|
| Abbildung 2: Auszug aus Userformular FLC                     | 7  |
| Abbildung 3 Menüpunkt "Login"                                | 9  |
| Abbildung 4 Menüpunkt "Passwort zurücksetzen"                | 9  |
| Abbildung 5 Passwort zurücksetzen, Eingabe der Mail Adresse  | 9  |
| Abbildung 6: Beispiel Ansicht FLC Berechtigung in Abrechnung | 10 |
| Abbildung 7: FLC Berechtigungen – Ansicht                    | 10 |
| Abbildung 8: User Sachbearbeiter:in deaktivieren             | 11 |
| Abbildung 9: User FLC hinzufügen                             | 11 |
| Abbildung 10: Berichtsprozess                                | 13 |
| Abbildung 11: Übersicht Navigation Berichtswelt              | 14 |
| Abbildung 12: Übersicht Navigation Berichtswelt              | 14 |
| Abbildung 13: Übersicht Berichtsarten (Bsp)                  | 15 |
| Abbildung 14: Ansicht Call-Daten/Downloads                   | 16 |
| Abbildung 15: Historie/Verlauf                               | 17 |
| Abbildung 16: Button Zusammenfassung                         | 17 |

#### Tabellenverzeichnis

| Tabelle 1: Erklärung Symbole IDEA |
|-----------------------------------|
|-----------------------------------|

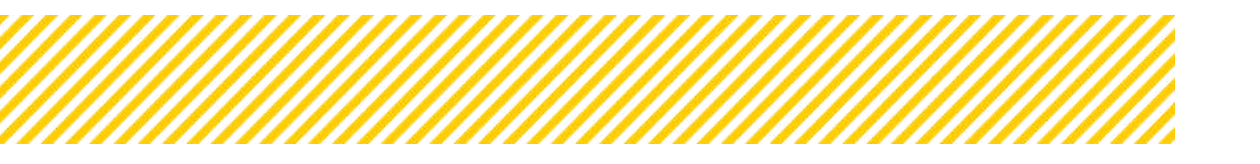

# 1.Vorwort zum IDEA ESF+ Handbuch

IDEA ESF+ nennt sich die Datenbank der ESF+ Förderperiode 2021-2027 und ist ein zentrales Element der Verwaltung, Dokumentation und Kommunikation zwischen den Programmbehörden, <u>den zwischengeschalteten Stellen (ZWISTEN)</u>, <u>der First Level Control</u> (<u>FLC</u>) und den Begünstigten bzw.:Auftraggeber:innen, um die ESF+ Gelder gemäß der EU-Verordnung abzuwickeln. Die FLC (mit Ausnahme der ZWIST BMSGPK) wird komplett über IDEA ESF+ abgewickelt.

Dieses Handbuch ist als Überblicksdarstellung der Datenbank IDEA ESF+ konzipiert und erhebt keinen Anspruch auf Vollständigkeit. Mithilfe von Screenshots, Stichwörtern und Fließtext soll ein leichtes auffinden der jeweiligen Schritte und Menüpunkte in IDEA ESF+ möglich sein. Für die Übersicht über die grundlegenden Prozesse bei der Abwicklung von Projektvorhaben ist es hilfreich das "VKS" Verwaltungs- und Kontrollsystem ESF Österreich 2021 – 2027 gem. Art. 69 Absatz 11 und Anhang XVI der VO 2021/1060 der laufenden Periode heranzuziehen. Da die Datenbank IDEA ESF+ sich noch im Aufbau befindet, kann es zudem vorkommen, dass hier dargestellte Inhalte nicht tagesaktuell sind. Dennoch wird dieses Handbuch immer wieder zeitnah aktualisiert und in aktualisierter Form auf den gewohnten Kanälen bereitgestellt.

Das Handbuch liefert einen Überblick über administrative Themen wie die Anlage eines Users bis hin zur prozesstechnischen Abwicklung eines Abrechnungsberichts. Strukturiert ist es dabei auf folgende Bereiche

- Useranlage und Wartung, Login Bereich
- "FLC Module" Berichte
- IDEA Header
- Sekundärnavigation
- Checklisten

Mit der Implementierung von IDEA ESF+ werden alle Vorhaben in einem <u>e-cohesionfähi-</u> <u>gen</u> IT-System abgebildet. Das bedeutet, dass entweder Originale direkt abgerufen werden oder z.B. Anträge mittels e-Signatur eingescannt zur Verfügung gestellt werden können.

Die Anwendung der e-Signatur erleichtert diesen Prozess. Elektronisch signierte Dokumente gelten als elektronische Original, sodass eine Aufbewahrung in Papierform nicht mehr erforderlich ist. Nähere Informationen zur Anwendung der E-Signatur finden sich unter <u>https://www.esf.at/wp-content/uploads/2023/02/Leitfaden-zum-Umgang-mit-der-</u> <u>elektronischen-Signatur-im-ESFplus-und-JTF-1.pdf</u>

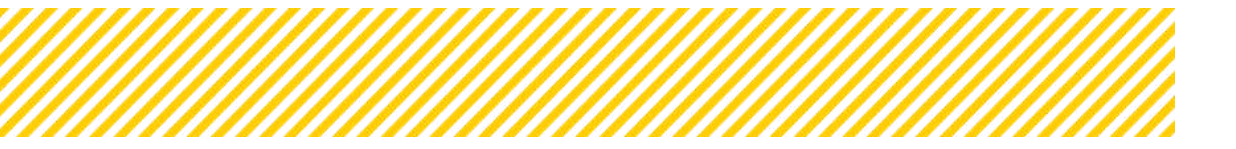

# 2. Allgemeines zum Datenbankhandling

### 2.1. Useranlage und Login

#### 2.1.1. Useranlage

Grundvoraussetzung für die Anlage eines Users ist ein ausgefülltes Userformular. Dieses wird der FLC per Email übermittelt.

Für die Anlage eines FLC Users in der Datenbank ist es notwendig, das Dokument zur User Anlage entsprechend der Rolle bzw. des Zugriffbedarfs auszufüllen und unterzeichnet an die Verwaltungsbehörde zu übermitteln. Darüber hinaus werden die Benutzer\*innen über die Sorgfaltspflicht im Umgang mit den bereitgestellten Login Daten und den Bestimmungen zum Datenschutz informiert.

Das vollständig ausgefüllte Benutzerformular muss sowohl vom Nutzer als auch von einer zuständigen Vorgesetztenperson unterzeichnet werden. Anschließend wird das Formular an die Verwaltungsbehörde weitergeleitet.

Sobald der Benutzer erfolgreich im System erfasst wurde, erhält die betreffende Person automatisch eine Benachrichtigungs-E-Mail. Diese E-Mail dient der Information und Bestätigung der erfolgreichen Registrierung. Auch enthalten ist der Link für den Einstieg in IDEA und ein Einmalpasswort.

#### Struktur der FLC in IDEA

Jede in der Förderperiode 2021-27 agierende Stelle, die eine FLC Rolle wahrnimmt wird als eigene Institution von der Verwaltungsbehörde in IDEA angelegt. Somit sind in IDEA mehrere FLC Organisationen in IDEA auswählbar, welche einer Abrechnung zugeordnet werden kann. Diese Zuweisung kann, je nach Notwendigkeit, durch die VB geändert werden (kein Standardprozess).

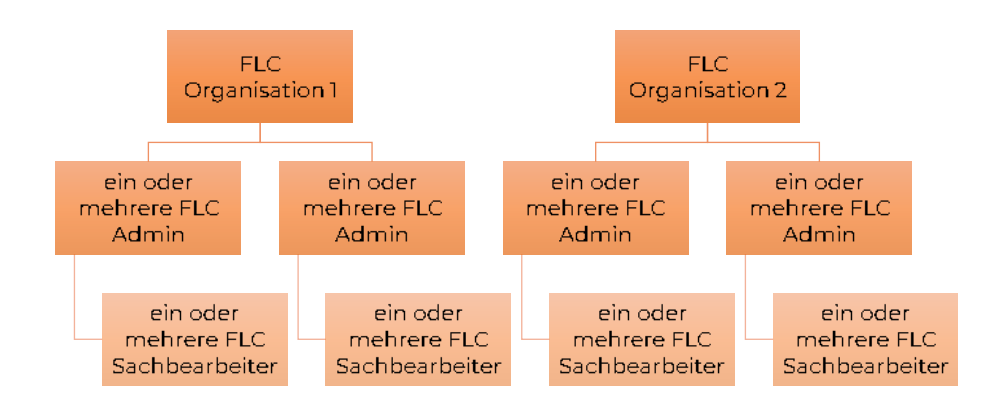

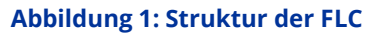

#### Auswahl der Rollen

In der Datenbank gibt es ein klar festgelegtes Rollen- und Berechtigungskonzept, siehe folgende Abbildung.

| Stelle | Rollenkürzel           | Tätigkeitsbereiche                                     | Zutreffende Rolle<br>ist anzukreuzen |
|--------|------------------------|--------------------------------------------------------|--------------------------------------|
| FLC    | BWA FLC Admin          | Admin*                                                 |                                      |
| FLC    | BWA FLC Sachbearbeiter | Rechte pro Abrechnung<br>lesen, schreiben, freigegeben |                                      |

Abbildung 2: Auszug aus Userformular FLC

Zwei unterschiedliche Rollen im Bereich der FLC stehen zur Verfügung:

- die Rolle "FLC Admin" und
- die Rolle "FLC Sachbearbeiter"

Bitte bei der Befüllung des Userformulars darauf achten, dass nur eine Rolle ausgewählt werden kann! Die Person kann entweder die Rolle eines Sachbearbeiters oder des Admin übernehmen. Dabei ist zu beachten, dass die Rolle des Admin sämtliche Rechte und Funktionen des Sachbearbeiters mit umfasst.

Die Rolle *FLC Admin* wurde für den administrativen Bedarf geschaffen und hat zwei wesentliche Aufgaben:

- 1. Zuweisung von einer oder mehreren zuständigen Person(en) = Prüfer:in zu einer Abrechnung
- 2. Gesamteinsicht in den Statusverlauf aller Abrechnungen: Die berechtigten Personen in der Funktion *Admin* erhalten Benachrichtigungen, wenn eine Abrechnung eingereicht wurde und sind automatisch für alle Abrechnungen vollumfänglich berechtigt und auch verantwortlich.

Die FLC Rolle "Sachbearbeiter:inn" übernimmt die tatsächliche Prüfung der Abrechnung. Dabei unterscheidet man zwischen drei unterschiedlichen Berechtigungen:

- Lesen (A3): Der Benutzer ist ausschließlich leseberechtigt. Er kann Informationen einsehen, hat jedoch keine weiteren Rechte, wie Bearbeitungen vorzunehmen oder mit anderen Parteien zu kommunizieren.
- Schreiben (A2): Der Benutzer kann alle Informationen einsehen und Bearbeitungen vornehmen. Allerdings verfügt er **nicht** über die Berechtigung, Statuswechsel durchzuführen oder Berichte freizugeben.
- Freigeben (A1): Der Benutzer verfügt über alle Rechte. Er kann sämtliche Informationen einsehen, Bearbeitungen vornehmen und Berichte freigeben, einschließlich der Durchführung von Statuswechseln.

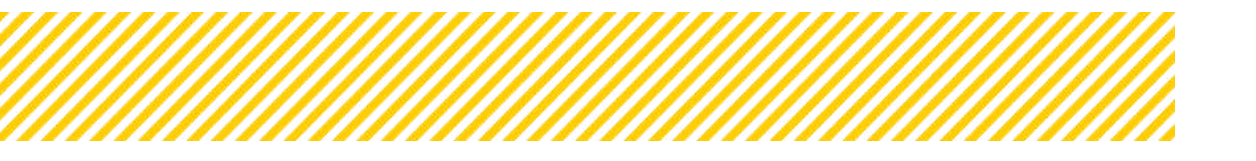

#### 2.1.2. Aktualisierung / Deaktivierung von Usern:

Wird ein User nicht mehr benötigt, ist die Verwaltungsbehörde umgehend zu informieren. Wird ein User deaktiviert, kommt es zu einem irreversiblen Verlust aller Rechte in allen Abrechnungen.

Da die Verwaltung der Abrechnung ausschließlich durch Admin-Benutzer erfolgt, liegt es in ihrer Verantwortung sicherzustellen, dass jeder Abrechnung eine berechtigte Person eindeutig zugewiesen ist. Dies gewährleistet, dass die Abrechnungen ordnungsgemäß bearbeitet werden können und keine Abrechnungen ohne zuständige Ansprechperson bleiben.

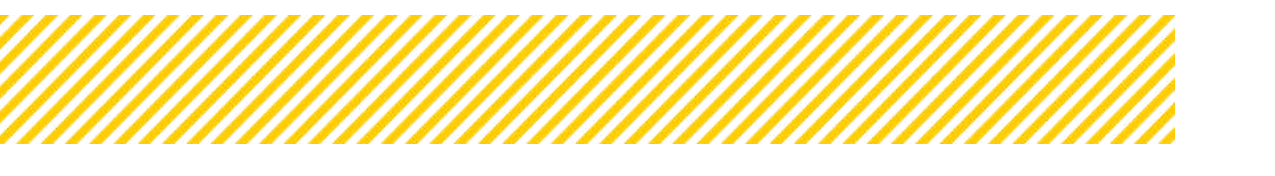

# 3. Login für FLC

Der Login für die FLC ist unter <u>https://admin.IDEA ESF+-esfplus.gv.at/login</u> auf der esf+ Homepage der Verwaltungsbehörde möglich. Nach dem Aufrufen des Links werden d. Teilnehmer:innen zum Login aufgefordert. Dafür bitte den Benutzernamen und das Passwort eingeben.

| - E      |   |
|----------|---|
| Kennwort |   |
|          |   |
|          |   |
|          | - |

Abbildung 3 Menüpunkt "Login"

# 4. Passwort zurücksetzen

Falls das Passwort vergessen wurde, kann mittels Link "Passwort zurücksetzen" ein neues erstellt werden.

| 1        |  |
|----------|--|
| Kennwort |  |
|          |  |
|          |  |

#### Abbildung 4 Menüpunkt "Passwort zurücksetzen"

Anschließend öffnet sich folgendes Fenster in dem die E-Mail Adresse des Accounts einzugeben ist.

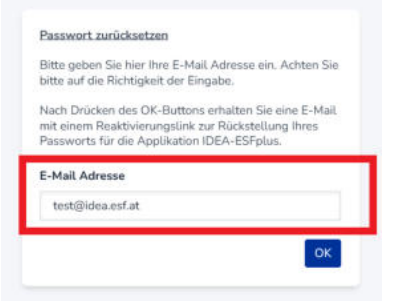

#### Abbildung 5 Passwort zurücksetzen, Eingabe der Mail Adresse

Anschließend erhalten Sie einen Link zur Rücksetzung des Passworts auf die genannte E-Mail-Adresse. In der E-Mail findet sich die Erläuterung der weiteren Schritte zur Rücksetzung des Passworts.

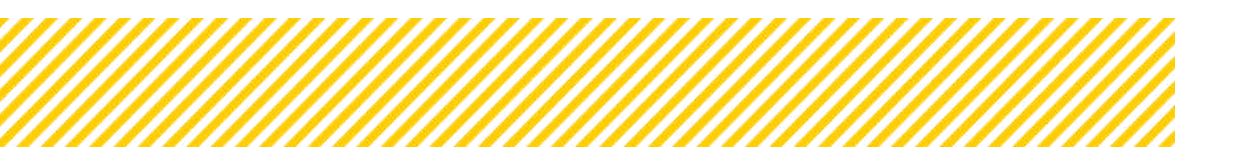

# 5. FLC Berechtigungen innerhalb der Abrechnung

| <ul> <li>S8+IB+A8(2024-01-01)</li> </ul> |                                      |                 |                  |        |                       | Genetionigne Damon    |
|------------------------------------------|--------------------------------------|-----------------|------------------|--------|-----------------------|-----------------------|
| <ul> <li>25(202401-01)</li> </ul>        | Reflect Af Friday<br>Guiden Alexhold |                 |                  |        |                       | Teltebraciones        |
| + #(2004-01-01)                          |                                      |                 |                  |        |                       | Projectoratestationen |
| <ul> <li>100(2024-01-01)</li> </ul>      | He Bassehtlaus                       |                 |                  |        |                       |                       |
| 🛈 Indikataren-Berlahi 🕴 🕴                | The Burecingu                        | C C             |                  |        |                       |                       |
| O Sechberiche 4                          | 0                                    |                 |                  |        |                       | Volteraufte           |
| ③ Zwischen Abrechnung (                  | -                                    | 3               |                  | 1.000  |                       |                       |
| R.C. Becechtspargent     Ø               | <ul> <li>Hauer Entrop</li> </ul>     | Neme            | Pic Gruppe       | Rolle  | Zetroum               |                       |
| O Delege Ø                               |                                      |                 |                  |        |                       |                       |
| O Checkbor Ø                             |                                      | Testerin FLC_0  | PLC_Test_Gruppe  | Pic AD | ektiv seit 31.08.2004 |                       |
| 🔘 Marenzies Demochtung 🧔                 | 0                                    | Tester in FLC_1 | R.C.Test, Onizpe | RcA1   | ahtty sets 23.08.2024 |                       |
| O Metallarer O                           | (1997) (1997) (1997)                 |                 |                  |        |                       |                       |
| O Dokumente 🗢                            |                                      |                 |                  |        |                       |                       |
| O Konsquedera +                          |                                      |                 |                  |        |                       |                       |
| <ul> <li>TExt ( 2024-01-01 )</li> </ul>  |                                      |                 |                  |        |                       |                       |

Abbildung 6: Beispiel Ansicht FLC Berechtigung in Abrechnung

In der Ansicht "FLC Berechtigungen" (siehe Abbildung 6) sieht man welche Personen für diese Abrechnung berechtigt bzw. verantwortlich sind. Es ist ebenso sichtbar welche FLC Gruppe (=Institution) diese Person angehört, welche Rolle diese innehat und den Gültigkeitszeitraum dieser. Die Rolle FLC A0 in der Spalte "Rolle" sind die "Admin" User, welche automatisch jeder Abrechnung der FLC Gruppe zugeordnet werden. Die restlichen sind Sachbearbeiter, die für eine Abrechnung nominiert wurden, dies erkennt man auch an den blauen Symbolen vor dem Namen. Dieser Button stellt ein "x" dar, und dient dazu Sachbearbeiter:innen für diese Abrechnung zu deaktivieren.

| Fic Berechtigungen    |                                |        |                       |
|-----------------------|--------------------------------|--------|-----------------------|
|                       |                                |        |                       |
|                       |                                |        |                       |
| Neuer Entrag     Name | FLC Gruppe                     | Rolle  | Zeitraum              |
|                       |                                |        |                       |
|                       | Buchhaltungsagentur des Bundes | Fic AD | aktiv selt 07.06.2024 |
|                       | Buchhaltungsagentur des Bundes | Fic A0 | aktiv selt 07.08.2024 |
|                       | Buchhaltungsagentur des Bundes | Fic AD | antiv selt 07.08.2024 |
|                       | Buchheitungsagentur des Bundes | Fic AD | aktiy selt 07.05.2024 |
|                       | Buchhaltungsagentur des Bundes | FIC AD | aktiv selt 07.08.2024 |
|                       | Büchhaltungsagentur des Bundes | Fic AD | aktiv selt 07.08.2024 |
|                       | Buchhaltungsagentur des Bundes | Fic A0 | aktiv seit 07.08.2024 |
|                       | Buchhaltungsagentur des Bundes | Fic AD | aktiv seit 07.08.2024 |
|                       | Buchhaltungsagentur des Bundes | Pic AD | aktiv selt 07.08.2024 |
|                       | Buchhaltungsagemur des Bundes  | Fic AD | aktiv selt 07,08.2024 |
|                       | Buchhaltungsagentur des Bundes | Fic A0 | aktiv sait 07.08.2024 |
|                       | Buchheltungsagentur des Bundes | Fic A0 | aktiv selt 07.08.2024 |
|                       | Buchhaltungsagentur des Bundes | Fic AD | aktiv seit 07.08.2024 |
|                       | Buchhaltungsagentur des Bundes | Pic AD | aktiv seit 09.09.2024 |
| 0                     | Buchhaltungsagentur des Bundes | Pic A1 | aktiv selt 09.09.2024 |
|                       | Buchhaltungsagentur des Bundes | Pic A1 | aktiv selt 09.09.2024 |

Abbildung 7: FLC Berechtigungen – Ansicht

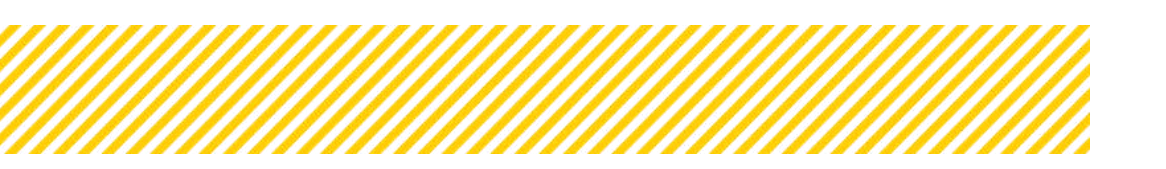

www.esf.at

#### Folgende Meldung erscheint, wenn man den User mittels "x" deaktivieren möchte:

| Flc Berechtigungen deaktivieren                                                                                                    | × |
|----------------------------------------------------------------------------------------------------|---|
| Möchten Sie die Zuordnung der ausgewählten Person zur Abrechnung entfernen?<br>Nach diesem Schritt besteht mitunter keine Berechtigung mehr, die gegenständlichen Abrechnung zu<br>bearbeiten. |   |
| Deaktivieren Abbrechen                                                                                                    |   |
|                                                                                                    |   |

Abbildung 8: User Sachbearbeiter:in deaktivieren

Durch den Button "neuer Eintrag" kann jederzeit ein neue/ein neuer Sachbearbeiter:in zugeordnet werden.

| FLC Gruppe | <nicht ausgewählt=""></nicht> |   |
|------------|-------------------------------|---|
| Name       | <nicht ausgewählt=""></nicht> |   |
| Rolle      | Fic A3                        | , |

Abbildung 9: User FLC hinzufügen

Bei der Rolle stehen 3 Möglichkeiten zur Auswahl: (Erklärung siehe oben)

- A1 lesen, schreiben und freigeben
- A2 lesen, schreiben
- A3 lesen

Die berechtigten Personen für eine Abrechnung können in jedem Status (Vollständigkeitsprüfung, Hauptprüfung und Finaler FLC Kommentar) geändert, erweitert oder reduziert werden.

#### Achtung!

Sollte einem/r neuen Prüfer:in in späteren Abrechnungen die aktuell zu prüfende Abrechnung zugeordnet werden, ist es sinnvoll, dass diese Person auch Leserechte für die vorherigen Abrechnungen erhält. Der Admin muss diese Berechtigung **aktiv** für die vorhergehenden Abrechnungen vergeben.

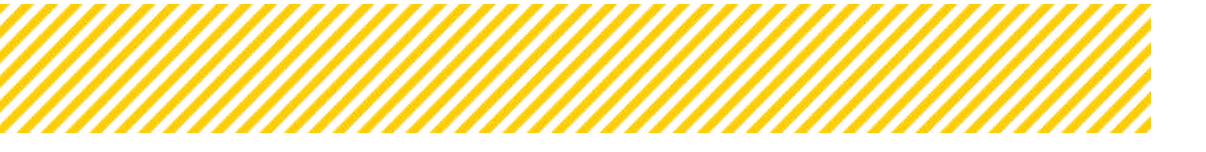

## 5.1. Symbolbeschreibung

| Symbol/But                                                                                                    | ton         | Erklärung                                               |
|----------------------------------------------------------------------------------------------------|-------------|---------------------------------------------------------|
|                                                                                                    | Vorlauf     | Einsicht in die zeitliche Abfolge von Terminen und Pro- |
| ק                                                                                                    | venau       | zessen.                                                 |
| 1                                                                                                    | Dokumonto   | Ansicht aller in dem Bereich hochgeladenen Doku-        |
|                                                                                                    | Dokumente   | mente.                                                  |
|                                                                                                    | Details     | Einsicht zu weiteren Details, zusätzlich zu den Infos   |
|                                                                                                    |             | die schon angezeigt werden.                             |
| <ul> <li>Image: A set of the set of the</li></ul> | Genehmigung | Möglichkeit eingegebene Daten zu genehmigen.            |
| R                                                                                                    | Boarboitan  | Möglichkeit Daten neu zu erfassen bzw. zu bearbei-      |
|                                                                                                    |             | ten.                                                    |

Tabelle 1: Erklärung Symbole IDEA

### 5.2. Pflichtfelder, Pflichtdokumente, Fixtexte, Hilfetexte & Validierungen

**Fixtexte** befinden sich zu Beginn im Kopfbereich und beschreiben die Anwendung, verweisen auf inhaltliche Vorgaben und zeigen Zusammenhänge auf.

**Hilfstexte** sind durch ein rotes Fragezeichen sichtbar und erklären konkret einen Sachverhalt.

**Validierungen** wurden im Rahmen der Möglichkeiten umgesetzt, diese prüfen die Richtigkeit der Eingaben. Zum Bespiel kann in einem Feld, in dem nur Zahlen eingegeben werden dürfen, kein Text eingegeben werden.

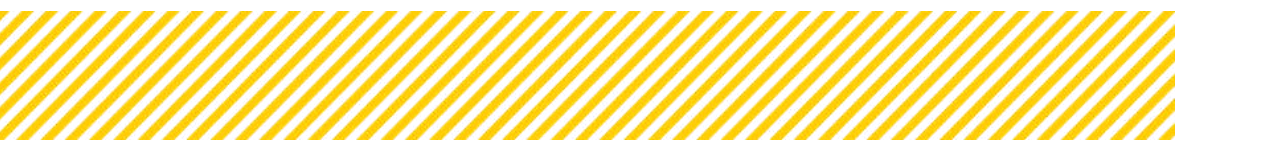

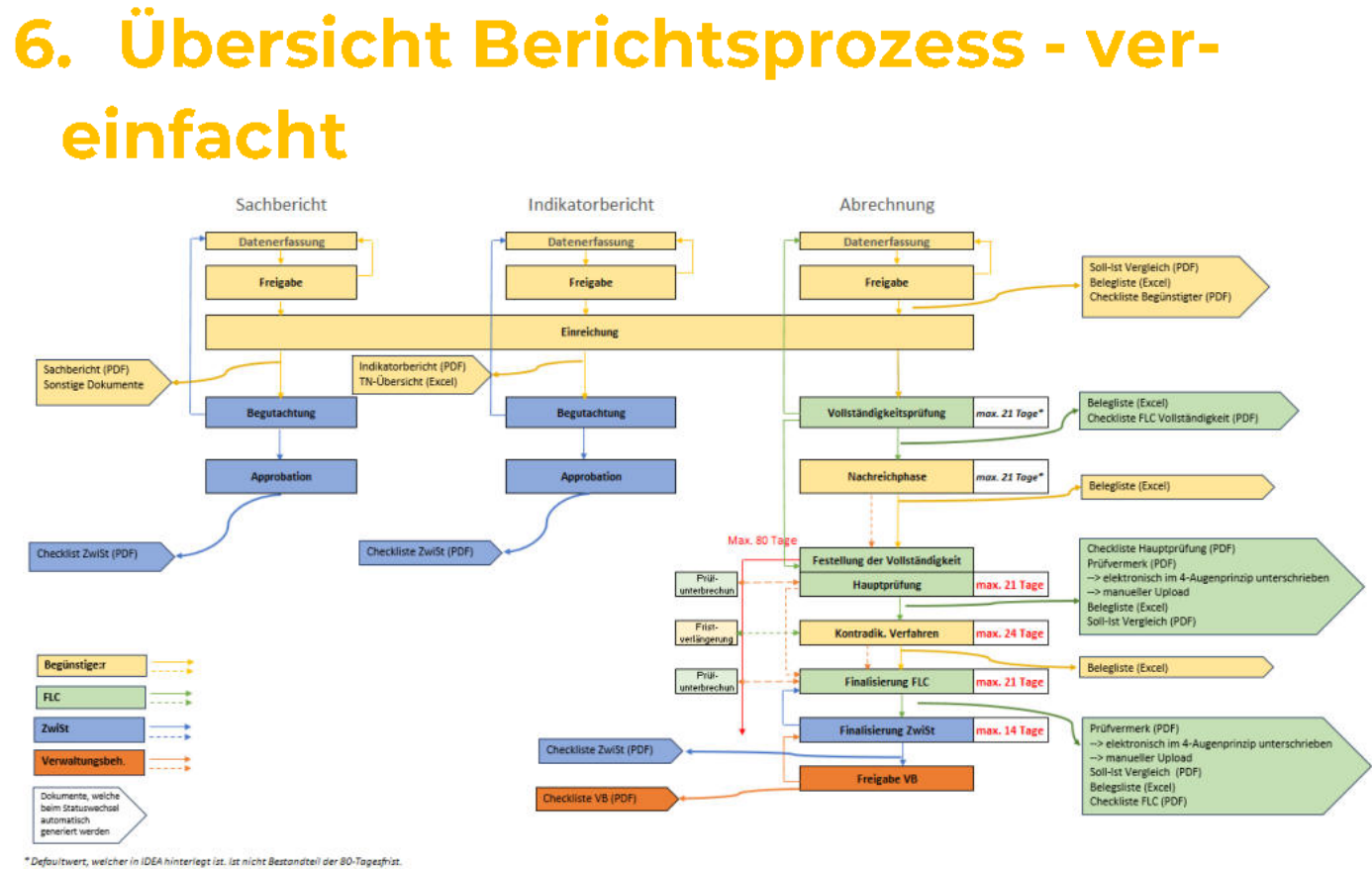

Abbildung 10: Berichtsprozess

#### Was passiert bei einem Statuswechsel?

Bei jedem Statuswechsel werden begleitende Emails an die betroffenen Rollen versendet. Hier können Emails vom jeweiligen Absender editiert werden, es steht ein Kommentarfeld bei Statuswechsel in IDEA zur Verfügung. Dieser Text wird in das automatische Email implementiert.

Ebenso ist jeder Statuswechsel, mit Datumsangabe, im Verlauf sichtbar. Es kann bei jedem Wechsel auch zusätzlich ein individueller Informationstext hinzugefügt werden. Genauere Informationen zum Statuswechsel finden sich in den einzelnen Kapiteln.

### Achtung: Jeder Wechsel ist irreversibel!

# 7. Berichtswelt in IDEA

### 7.1. Berichtswelt – Navigation

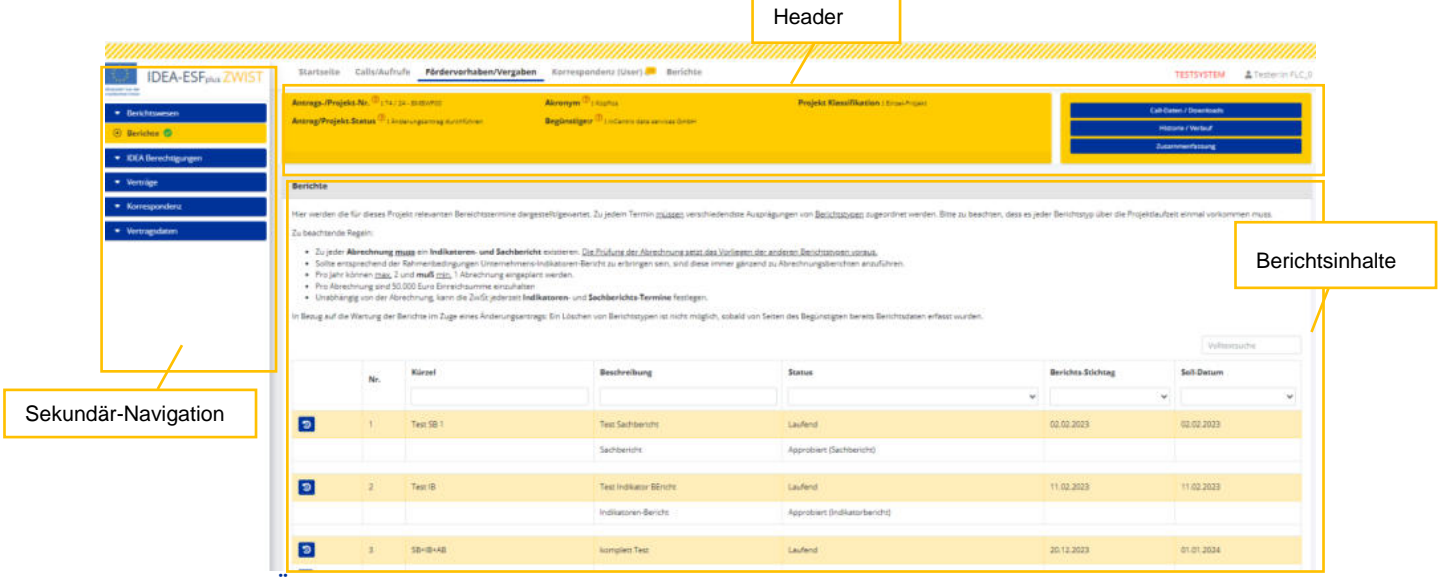

#### Abbildung 11: Übersicht Navigation Berichtswelt

### 7.2. Bericht pro Vorhaben (Header)

| Antrags-/Projekt-Nr. (174 / 24 - BMBWF00                           | Akronym <sup>®</sup> : Kopflos               | Projekt Klassifikation : Einzel-Projekt |
|--------------------------------------------------------------------|----------------------------------------------|-----------------------------------------|
| Antrag/Projekt-Status <sup>(2)</sup> : Änderungsantrag durchführen | Begünstige:r 🛞 : inCentro data services GmbH |                                         |
|                                                                    |                                              |                                         |

#### Abbildung 12: Übersicht Navigation Berichtswelt

Im oberen Bereich des Bildschirms befindet sich ein dunkelgelber Balken, der während des gesamten Anwendungsprozesses aufscheint. Hier finden sich die wichtigsten Infos zum gewählten Vorhaben. Achtung der Inhalt ändert sich, sobald man einen Bericht öffnet.

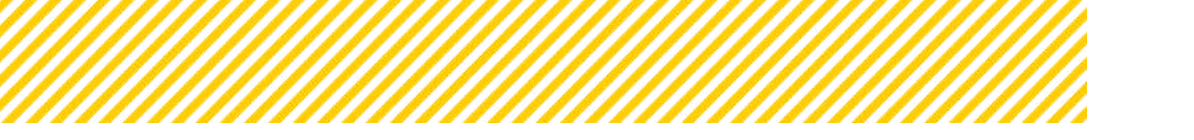

| ne 🕈                        | Antrag/Frajek  | t-Status ® : | Laurent   | Projektoriger <sup>(1)</sup> 1 mGerma data serman Gran |                       |    |                   | East Denen / Dreenhoads<br>Historie / Verlauf |      |
|-----------------------------|----------------|--------------|-----------|--------------------------------------------------------|-----------------------|----|-------------------|-----------------------------------------------|------|
|                             | - Andersong be | saritisgen 🗢 |           |                                                        |                       |    |                   | Estimonerhistory                              |      |
| entarbetersenen             | Berichte       |              |           |                                                        |                       |    | /                 |                                               |      |
| nalikan<br>Anano alika dina |                |              |           |                                                        |                       | /  | /                 | Waterier                                      | hà . |
|                             |                | Nr.          | Kärzel    | Beachreibung                                           | Status                | /  | Berichts-Stichtag | Soll-Datum                                    |      |
| pondena                     |                |              |           |                                                        |                       | /- |                   | •                                             | *    |
| pilaten                     | Э              | 1            | Test 58 1 | Test Sachbericht                                       | Laufend               | /  | 02.02.2023        | 82.02.2923                                    |      |
|                             |                |              |           | Sattitiericht                                          | Approtect (Section of |    |                   |                                               |      |
|                             | 2              | 2            | Test (0   | Test indikastar BEristre                               | Determining           |    | 11.02.2023        | 11.02.2023                                    |      |
|                             |                |              |           | Indiaturen Beritht                                     | Descriptioning        |    |                   |                                               |      |
|                             |                | 3            | 58×8×48   | kongliett Teat                                         | Datarationung         |    | 20.12.2023        | 81.01.2024                                    |      |
|                             |                |              |           | Finale Abrechnung                                      | Deterministance       |    |                   |                                               |      |
| 1-                          |                |              |           | Inditation-Baridts                                     | DatarianTesturing     |    |                   |                                               |      |
|                             |                |              |           | Sactbaricht                                            | Datamenfersung        |    |                   |                                               |      |
|                             | -              |              |           |                                                        |                       | 1  | \                 |                                               |      |
|                             |                |              |           |                                                        |                       |    | $\backslash$      |                                               |      |

# 7.3. Bericht pro Vorhaben (Berichtsinhalte)

Abbildung 13: Übersicht Berichtsarten (Bsp)

In der Übersicht "Berichtsinhalte" sind die Berichts-Metadaten (Berichts-Stichtag, Soll-Datum etc) einsehbar. Diese können nur von der ZwiSt gewartet werden und werden im Zuge der Genehmigung festgelegt. Mittels Änderungsantrag können diese Daten von der ZWIST geändert werden.

Es gibt einen Stichtag für alle Berichtstypen pro Abrechnung, der konsistente Dateninhalte gewährleistet. Ein Bericht kann aus unterschiedlichen Ausprägungen bestehen:

- Sachbericht (Prüfung durch ZWIST)
- Indikatorenbericht (*Prüfung durch ZWIST*)
- Zwischenabrechnung/Endbericht (Prüfung durch FLC)

Wichtig ist, dass zu jeder Abrechnung auch ein Sachbericht und Indikatorenbericht vorliegen muss. Jedoch kann immer ein Sach- bzw. Indikatorenbericht erstellt werden, auch ohne eine Abrechnung.

Zeitlich werden die Berichte mit folgenden Terminen bestimmt:

- Soll-Termin der Einreichung: geplante Einreichung des Berichts
- **Berichts-Stichtag:** Hierbei handelt es sich um das Ende des Berichtszeitraumes, der Beginn ist immer der Projektstart.

Bei Überschreitungen des Soll-Termins muss die ZWIST d. Begünstigte:n kontaktieren. Der Berichtsstichtag ist für alle Berichtstypen gleich und muss vor dem Soll-Einreichdatum liegen.

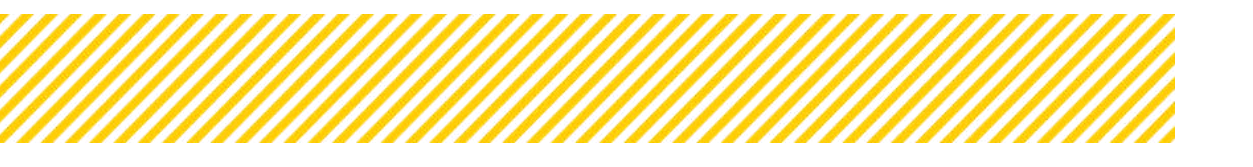

### 7.4. Schaltflächen im Header in der Vorhabensübersicht

Im Header der Übersicht der Berichtsinhalte sind die Schaltflächen "Call-Daten/Downloads", "Historie/Verlauf" und "Zusammenfassung" sichtbar. Diese passen sich jedoch an, sobald man in einen Bericht wechselt.

#### Call-Daten/Downloads:

Abbildung 14 zeigt das externe Fenster, das sich öffnet, wenn man auf "Call-Daten/Downloads" klickt. In diesem Fenster sind alle Dokumente, die während des Calls hochgeladen wurden, für die FLC einsehbar.

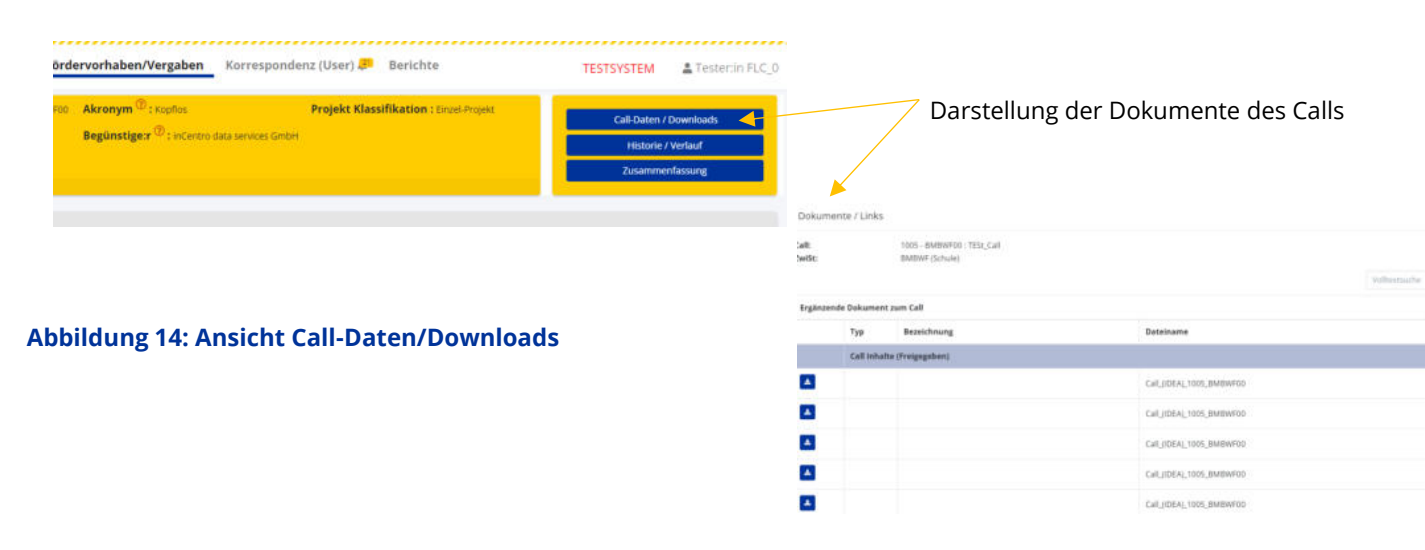

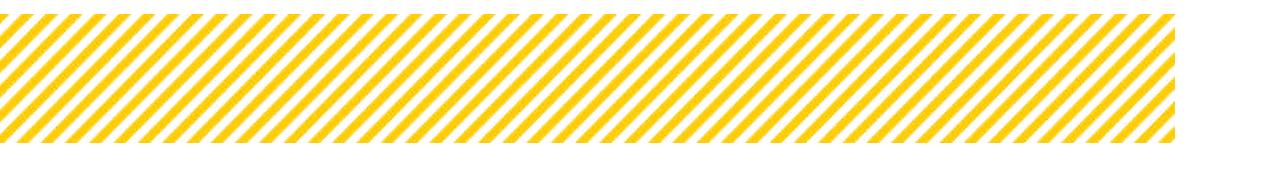

#### Zeitlicher Verlauf pro Berichtstyp:

Abbildung 15 zeigt den Verlauf während des Antrages. Beim Anklicken des Buttons öffnet sich ein separates Fenster, in dem der gesamte Verlauf der Antragsdaten für jede Aktivität und jeden Statuswechsel einsehbar ist. Angezeigt werden der Status, der Name der verantwortlichen Person, die Berichtsversion, der Zeitraum sowie eventuelle Begründungen. Achtung auch hier ändert sich die Ansicht, sobald man in einen Bericht wechselt.

| Akronym <sup>®</sup> : Ropflos Projekt Klassifikation : Einzel-Projekt<br>Begünstiger <sup>®</sup> : InCentro data services GmbH | Call-Daten / Downloads<br>Historie / Verlauf<br>Zusammenfassung<br>Historie / Verlauf                                                                                        | Verl                                     | aufsdarstell                    | ung für alle B                                                                                                    | erichtsty- |
|----------------------------------------------------------------------------------------------------|----------------------------------------------------------------------------------------------------|------------------------------------------|---------------------------------|----------------------------------------------------------------------------------------------------|------------|
| hildung 15: Historie/Verlauf                                                                                                    | Antrag-Verlauf                                                                                                    |                                          |                                 |                                                                                                    |            |
| Shading 15. Thistorie, verhauf                                                                                                   |                                                                                                    |                                          |                                 |                                                                                                    |            |
|                                                                                                    | Status                                                                                                    | Name                                     | Version                         | Gültig von                                                                                                    | Begründung |
|                                                                                                    |                                                                                                    |                                          |                                 |                                                                                                    |            |
|                                                                                                    | Antiras Ervis Anlasse                                                                                                    | Dawidt Paul                              | 1                               | 18.12.2025                                                                                                    |            |
|                                                                                                    |                                                                                                    |                                          | 1                               | 18.12.2023-18.12.2023                                                                                                   |            |
|                                                                                                    | Antragudaten Erfassung                                                                                                    |                                          |                                 |                                                                                                    |            |
|                                                                                                    | Antragsdaten Erfassung<br>Antrag freigegeben                                                                                                    | Dawid1 Paul                              | 1                               | 18.12.2023                                                                                                    |            |
|                                                                                                    | Antragsidaten Erfassung<br>Antrag Troigegoben<br>Antrags-Bereitstellung                                                                                                    | David1 Paul                              | 1                               | 18.12.2029<br>18.12.2023-18.12.2023                                                                                     |            |
|                                                                                                    | Antra agstutano. Erfassung<br>Antra ag finisigagobén<br>Antra ago-Berestistoliung<br>Antra ag singeresiste                                                                   | Dawid1 Paul<br>Dawid1 Paul               | 1                               | 18.12.2025<br>18.12.2025-18.12.2023<br>18.12.2023                                                                       |            |
|                                                                                                    | Antragslation & Hassing<br>Antrag fining gotte<br>Antrag: Bereitstellung<br>Antrag engeneitst<br>Antragslegstachtung                                                         | Dawidt Paul<br>Dawidt Paul               | 1<br>1<br>1<br>1                | 18.12.2029<br>18.12.2023-18.12.2023<br>18.12.2023<br>18.12.2023<br>18.12.2023                                           |            |
|                                                                                                    | Antragatutan etissoon<br>Antrag fraipegaban<br>Antrag esistatung<br>Antrag engensita<br>Antrag singensita<br>Antrag churung<br>Antrag churung                                | Dawid1 Paul<br>Dawid1 Paul<br>User VEWE1 | 1<br>1<br>1<br>1<br>1           | 18.12.2023<br>18.12.2023-18.12.2023<br>18.12.2023<br>18.12.2023<br>18.12.2023<br>18.12.2023                             | afdya      |
|                                                                                                    | Ann agutatan e faisann<br>Annag fuographan<br>Annag fuographan<br>Annag-Bagutachtung<br>Annag-Bagutachtung<br>Annag-Bagutachtung<br>Vernaga-instrumung<br>Vernaga-instrumung | Dawidt Paul<br>Dawidt Paul<br>Uver VEWE1 | 1<br>1<br>1<br>1<br>1<br>7<br>7 | 18.12.2023<br>18.12.2023 18.12.2023<br>18.12.2023<br>18.12.2023<br>18.12.2023<br>18.12.2023<br>18.12.2023<br>18.12.2023 | afdya      |

#### Zusammenfassung:

Abbildung 16 zeigt die Ansicht, die durch Klicken auf den Button "Zusammenfassung" geöffnet wird. Sie bietet eine kurze Übersicht der wichtigsten Details zum Vorhaben.

|                                                                                                    |                                              |                                                   |                         | Details zu | ım Vorhaben                                                                                                    |
|----------------------------------------------------------------------------------------------------|----------------------------------------------|---------------------------------------------------|-------------------------|------------|----------------------------------------------------------------------------------------------------|
| dervorhaben/Vergaben Korrespond                                                                                | denz (User) 🚑 🛛 Berichte                     | TESTSYSTEM                                        | Tester:in FLC_0         |            |                                                                                                    |
| <ul> <li>Akronym<sup>®</sup>: Kopflos</li> <li>Begünstige:r<sup>®</sup>: InCentro data services Gmb</li> </ul> | Projekt Klassifikation : Einzel-Projekt<br>H | Call-Daten / Dow<br>Historie / Ver<br>Zusammenfas | vnloads<br>tauf<br>sung |            | Antrags-/Projekt-Nr.:<br>74 / 23 - BMBWF00<br>Name des Vorhabens:<br>Turandot. Prinzessin auf Abwegen<br>Call-Nummer:<br>1005 / 8 - BMBWF00 |
| bbildung 16: Button                                                                                            | Zusammenfassung                              |                                                   |                         |            | Name des Calls:<br>TESt_Call<br>Akronym:<br>Kopfios<br>Begünstiger:<br>InCentro data services GmbH                                          |
|                                                                                                    |                                              |                                                   |                         |            | Antrag/Projekt-Status:<br>Laufend<br>Beginn-Datum des Vorhabens:<br>01.01.2023<br>Ende-Datum des Vorhabens - Plan:<br>01.01.2024            |
|                                                                                                    |                                              |                                                   |                         |            | Projektkosten - Beantragt/ Genehm<br>[€]:<br>461.329.52 / 745.801.40<br>EU Förderquote Beantragt / Genehn                                   |
|                                                                                                    |                                              |                                                   |                         |            | [%]:<br>40,00 / 40,00<br>EU Förderquote Beantragt / Genehr                                                                                  |

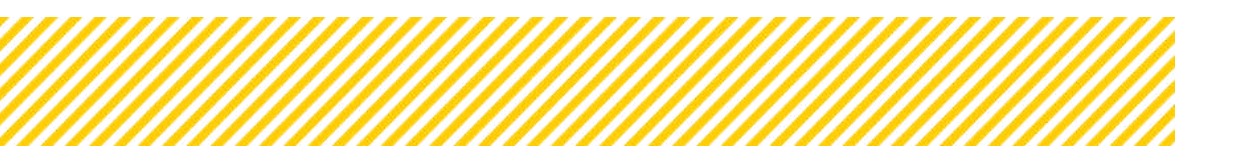

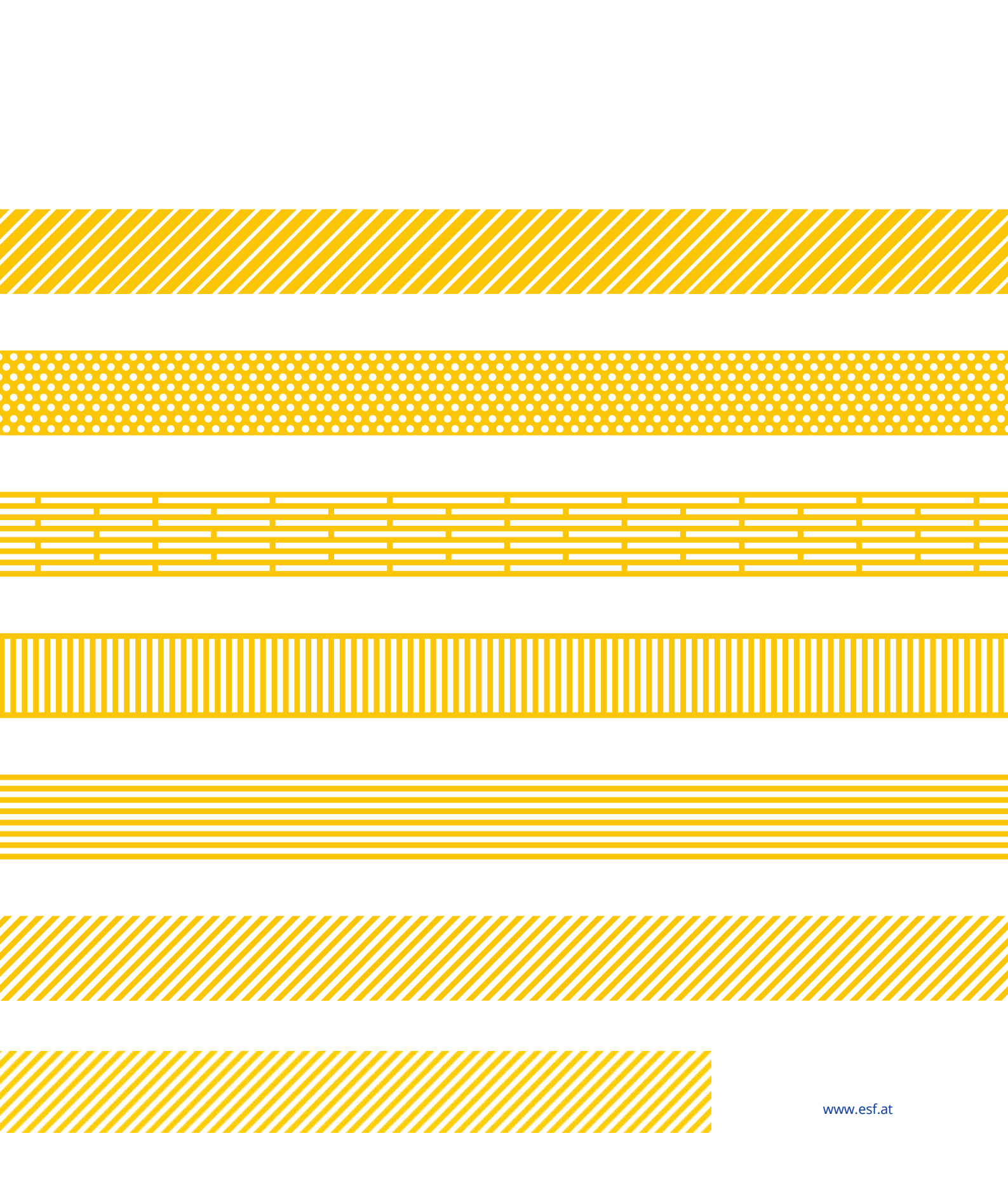